# 災保法第10條特別加保 便利超商 (7-11) 多媒體事務機(ibon)操作說明 —實際從事勞動者篇

## 投保申請作業

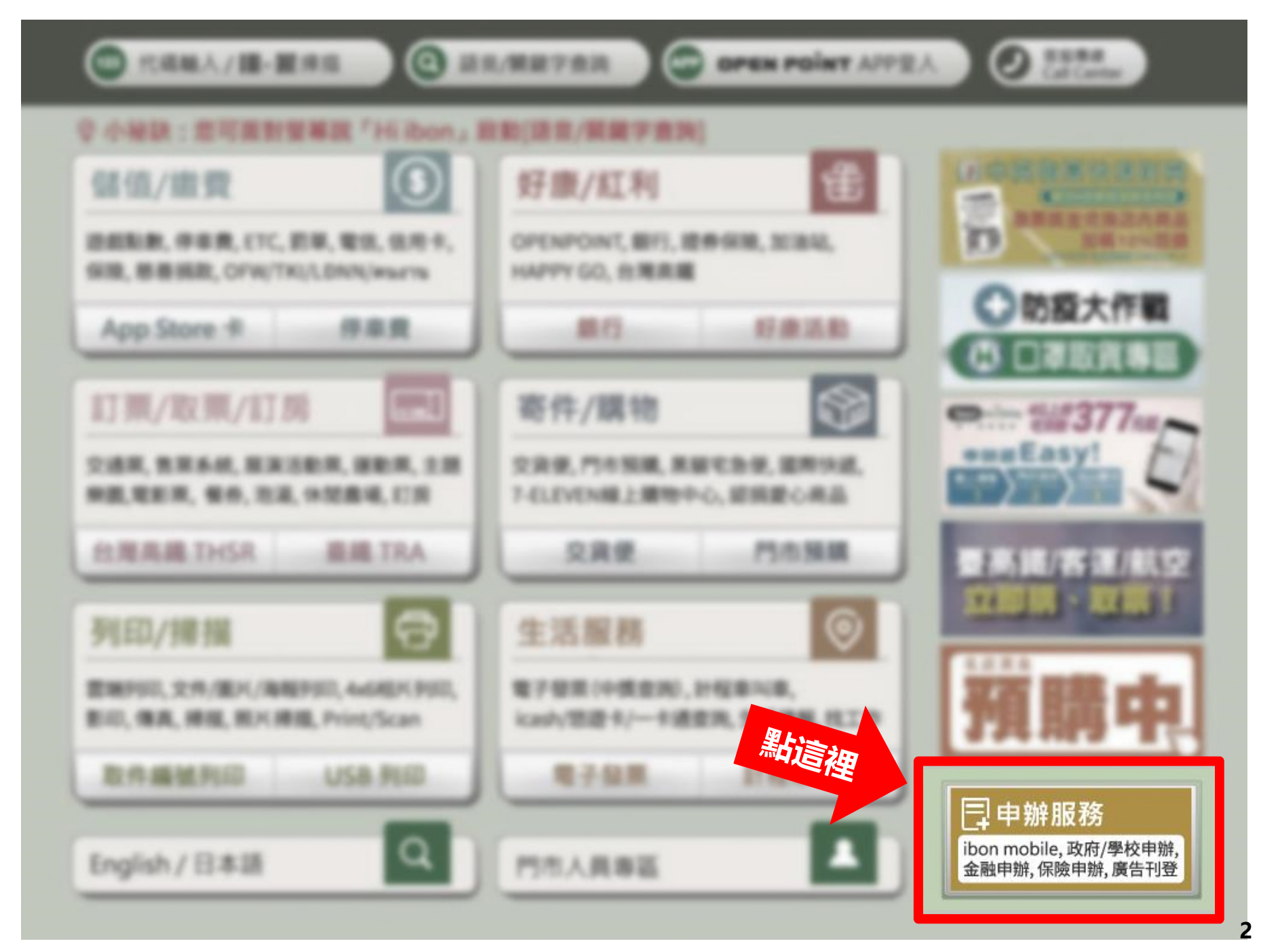

申辦服務

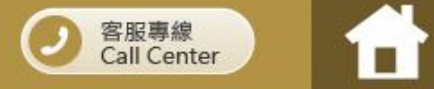

| 政府/學校便民<br>服務 | 金、V保險                           | 電信申辦 |   |                                                               | い<br>新一                                                                                                    |                                                                                                    | 3                                                                                                    |
|---------------|---------------------------------|------|---|---------------------------------------------------------------|----------------------------------------------------------------------------------------------------|----------------------------------------------------------------------------------------------------|----------------------------------------------------------------------------------------------------|
| 廣告刊登          | 會員服務<br>ibon mart、<br>OPENPOINT |      |   |                                                               | 4                                                                                                    | G                                                                                                    |                                                                                                    |
|               |                                 |      |   |                                                               | 預付型                                                                                                    | 则閒號卡                                                                                                    |                                                                                                    |
|               |                                 |      |   |                                                               | 預付型                                                                                                    | と門號卡<br>ibon mobile 4G<br>350型本日                                                                                                    | ibon mobile 4G<br>350型_捕猎                                                                                                    |
|               |                                 |      |   | 售價內含鏈話金                                                       | 預付型<br>iben mobile 4G<br>350型_1.2GB<br>\$350<br>\$100 (約14分鐘)                                                                                                    | 2 門 號 卡<br>iben mobile 4G<br>350型_五日<br>\$350<br>\$50 (約7分鐘)                                                                                                    | iben mobile 4G<br>350型_搭码<br>\$350<br>\$50(約7分鐘)                                                                                                    |
|               |                                 |      | * | 售價<br>內含通話金<br>國內<br>行動上網<br>傳輸                               | 預付型<br>ibon mobile 4G<br>350型_1.2GB<br>S350<br>\$100 (約14分鐘)<br>1.2GB<br>(外含環境輸量180v8-<br>際版10268・有效開設60<br>天:先批和購買得輸量-<br>軒的2個影響輸量2                                                                    | 2 門 號 卡   ibon mobile 4G 350型_五日 \$350 \$50(約7分鐘) 5日上線 (門號問題起算・建職 (伊用120/3時行動數据 傳輸・不能進且不限 浅温)                                                                                                    | iben mobile 4G<br>350型 携碼<br>\$350<br>\$50 (約7分鐘)<br>整外開送5日上網<br>(門號開通起算,建續<br>用120小時行動数據6<br>輸-未使用完單不還費)                                                                                                |
|               |                                 |      | * | 售價<br>內含通話金<br>函內<br>行動上網<br>傳輸<br>網內音音                       | <u>     発展 付 型</u> <u>ibon mobile 4G</u> <u>350型_1.2GB</u> <u>5350</u> <u>5100 (約14分鐘)</u> <u>1.2GB</u> (外含螺属砷植呈10045-         聽起 10262-有效崩散00         天:先把和嘴貫得輸量-         再把打吧送埠帧量)         網內互打免費(限ib | 2 <b>門 號 卡</b><br><u>ibon mobile 4G</u><br><u>350型_五日</u><br>\$350<br>\$50 (約7分鐘)<br>5日上線<br>(門號間通起算, 達藏<br>(伊朗 120/時行動數據<br>傳輸,不限總且不聚<br>流量)<br>on mobile月租型及預价                                                      | ibon mobile 4G           350型_描码           \$350           \$550 (約7分鐘)           額外開送5日上網<br>(門號開通延算,建備<br>用120小時行動數據6<br>軸。未使用完單不認覺;           封型,不含違傳門號                                               |
|               |                                 |      | * | 售價<br>內含通話金<br>國內<br>新計輸<br>網內語音<br>國內<br>網外仍話                | 現 付 型<br>ibon mobile 4G<br>350型_1.2GB<br>\$350<br>\$100 (約 14分鐘)<br>1.2GB<br>(沖谷賀賀柳崎童180x8-<br>酸地 1026- 不敬胡親の<br>天:先逝和賞賀柳檜童-<br>माधाण्डाと均称金)<br>朝內互打免費(限ib                                             | 2 <b>門 號 卡</b><br><u>ibon mobile 4G</u><br><u>350型_五日</u><br>\$350<br>\$50 (約7分鐘)<br>5日上續<br>(門號問題是算,達囔<br>使用:2004可行動數據<br>傳輸,不限這旦不聚<br>流量)<br>on mobile月粗型及預何<br>砂鐘 7.1元 (以6秒計                                       | ibon mobile 4G<br>350型_描码<br>\$350<br>\$50 (約7分鐘)<br>额外增送5日上線<br>(門號問題是算,達編6<br>而120小時行動數進算,<br>前20小時行動數進算,<br>會,本使用完準不證費)<br>寸型,不含遠傳門號<br>費)                                                            |
|               |                                 |      | * | 售價<br>內含通話金<br>函內<br>行動上網<br>傳輸<br>網內語音<br>國內<br>網外/市話<br>獨訊費 | <b>致 付 型</b><br>ibon mobile 4G<br>350型_1.2GB<br>\$350<br>\$100 (約14分鐘)<br>1.2GB<br>(外含螺環綿量180748-<br>酸塩 10268- 有效期限00<br>天:先抵和購買特格量・<br>再形印塑送埠検量)<br>網內互打免費(限ib<br>個內面打免費(限ib                           | 2 <b>門 號 卡</b><br><u>ibon mobile 4G</u><br><u>350型_五日</u><br><u>5350</u><br><u>550 (約7分鐘)</u><br><u>5日上続</u><br>(門號問進起葉, 達薩<br>使用120/時行動數據<br>伊爾槍,不限達且不聚<br>流量)<br>on mobile月租型及預何<br>印分鐘 7.1元 (以6秒計<br>1.5元、編外簡訊2.6元 | ibon mobile 4G           350型/描码           \$350           \$550 (約7分鐘)           熱外閉送5日上朝           (門辺間過近草) 土嶺(<br>円120小時行動数據6           帕・未使用完單不認覺           寸型,不含遠傳門號           費)           、國際簡訊5元 |

#### 申辦服務▶政府/學校便民服務

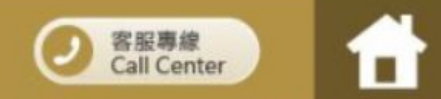

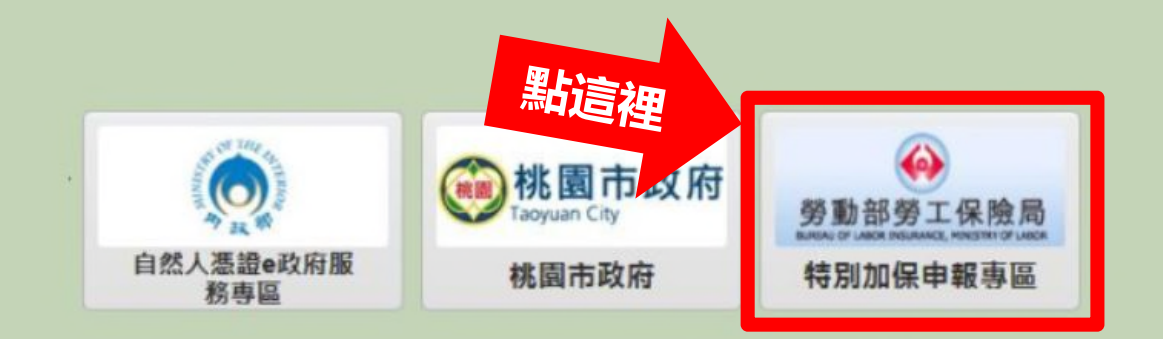

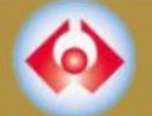

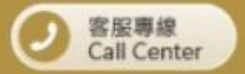

### 閱讀服務須知

#### 勞工職業災害保險特別加保作業申報須知

#### 使用本項服務時,您須瞭解以下相關事項,請詳細閱讀:

1.本制度之職業災害保險費率為單一費率(111年至113年為0.20%)。

2.本制度之保險效力,自保險費繳納完成之實際時間起算;另有向後指定日期者,於繳費後自該日起算。

3.本作業每次申報加保期間,最長為6個月。

4.本作業得預辦加保,開放期間為申報日起10個日曆天。

5.申請人使用本次服務須繳納以下費用:

(1)勞工職業災害保險費。

(2) 超商手續費:新臺幣8元。

6.本項投保手續完成後,加保起这時間不得更改,已繳之保險費不予退還。

7.本作業繳費完成後,始可查詢申報資料,又申請人如有列印需要,所需費用另依超商計價方式自行繳納。

8.本項服務所輸入之個人資料,依法受到保護。

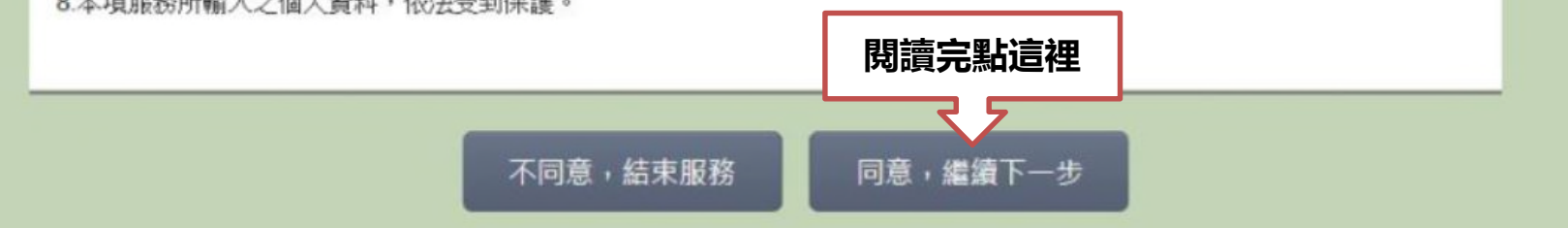

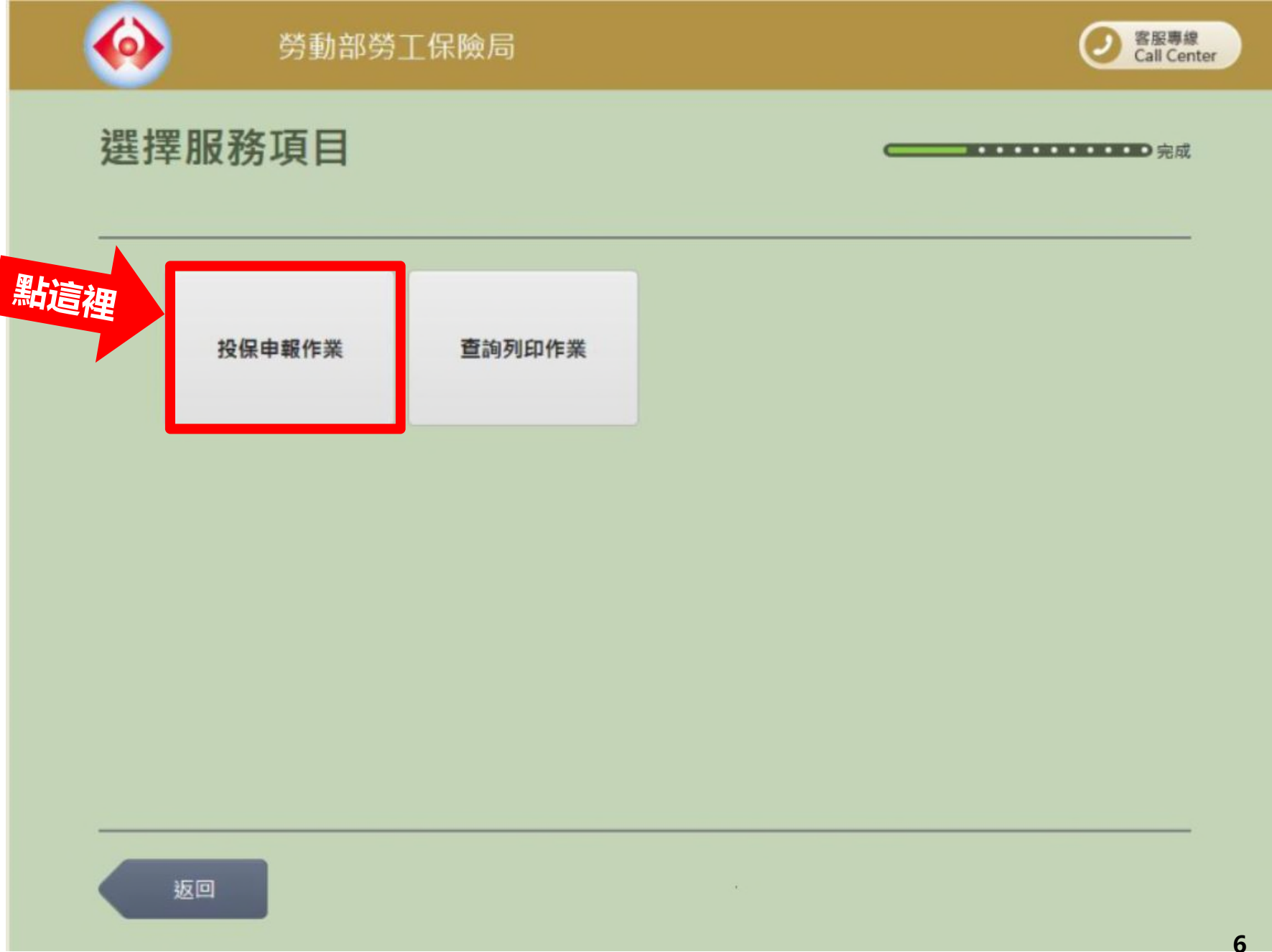

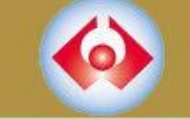

 $\diamond$ 

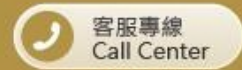

選擇申報者身分

※注意:【登記有案之公司、行號】、【外籍家庭看護工及外籍家庭幫傭】不適用本項加保管道

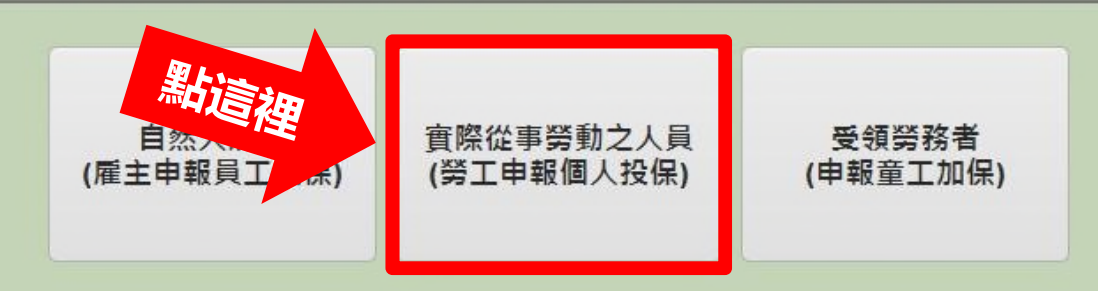

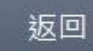

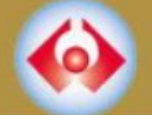

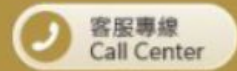

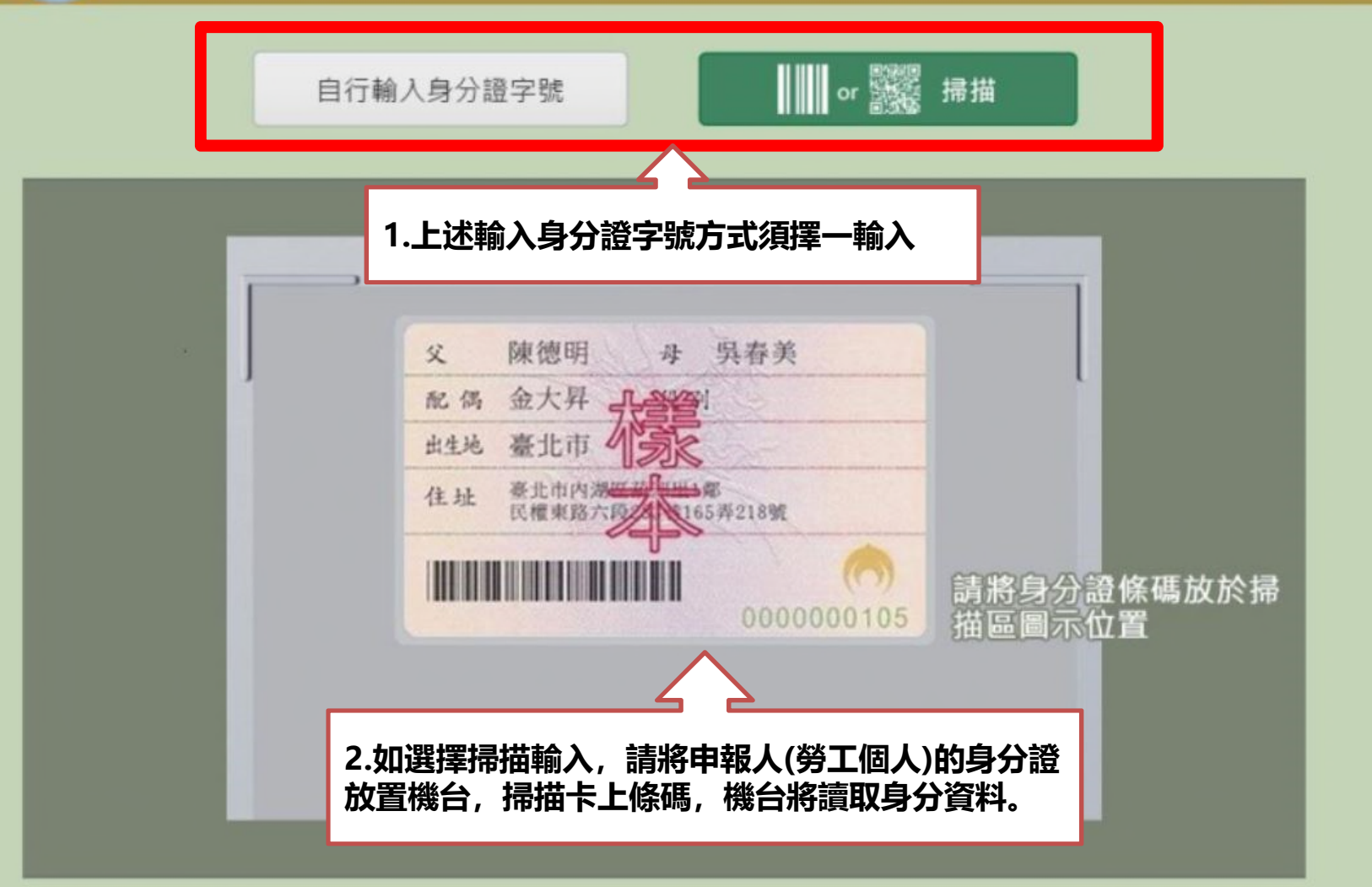

下一步

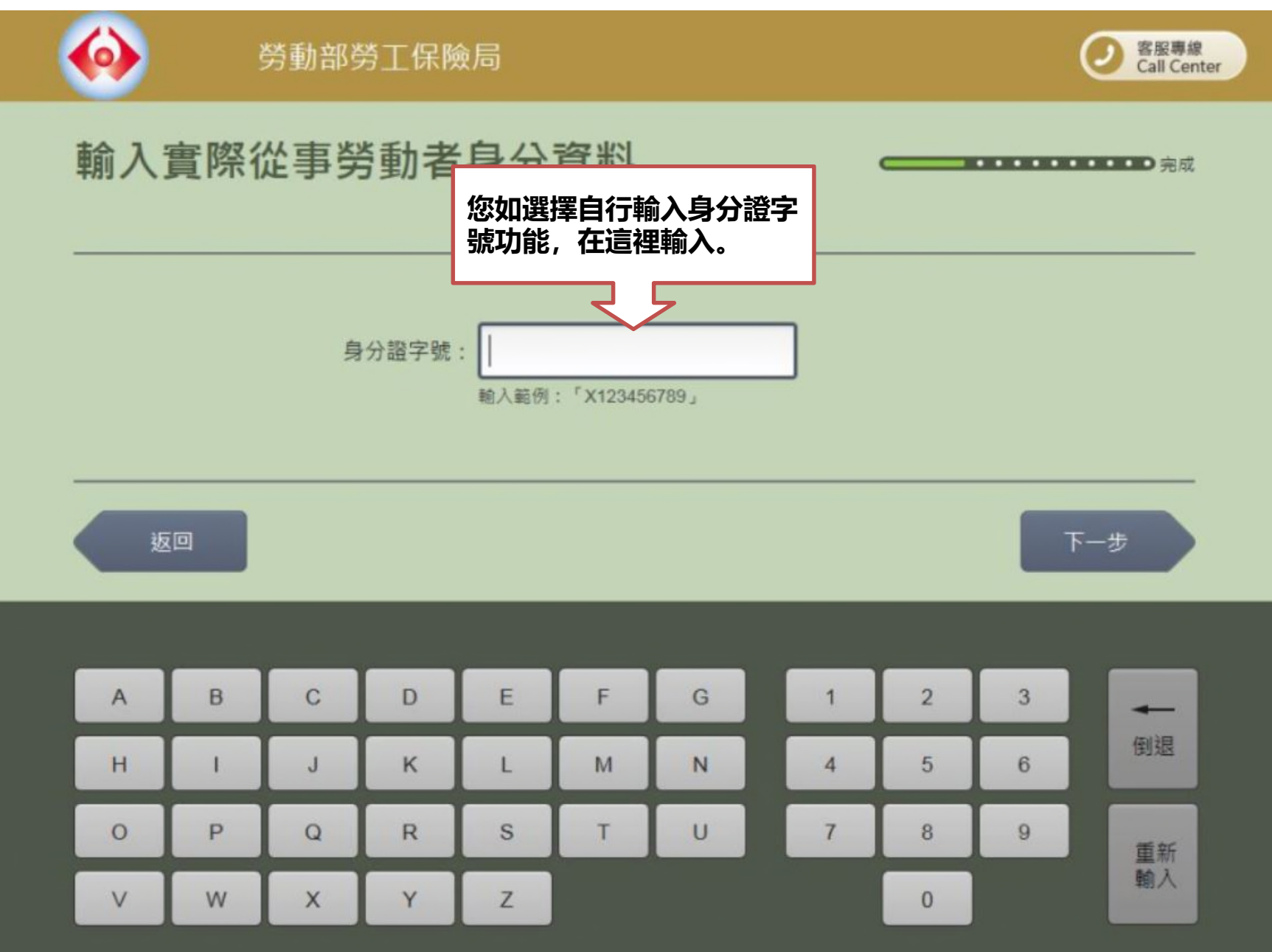

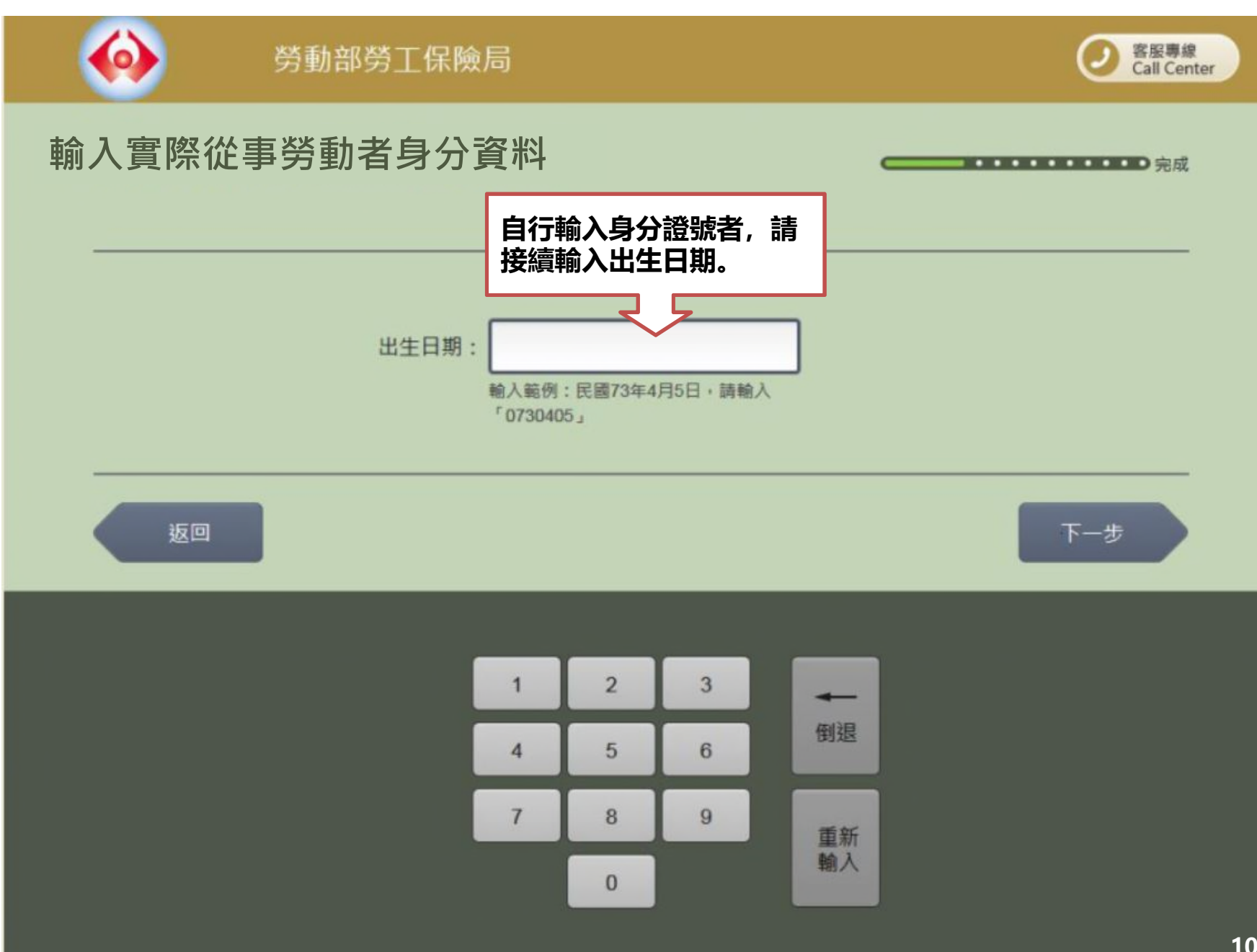

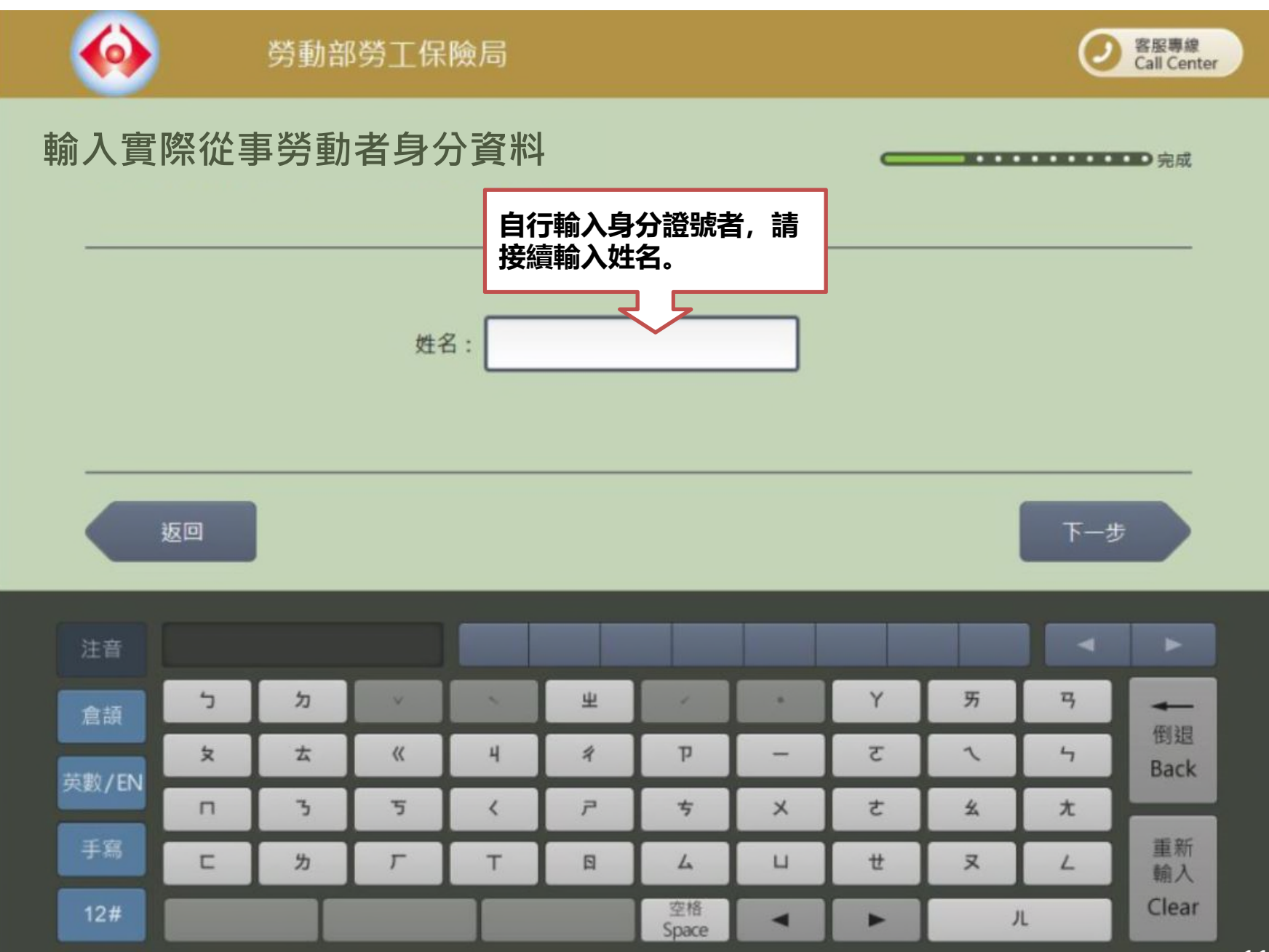

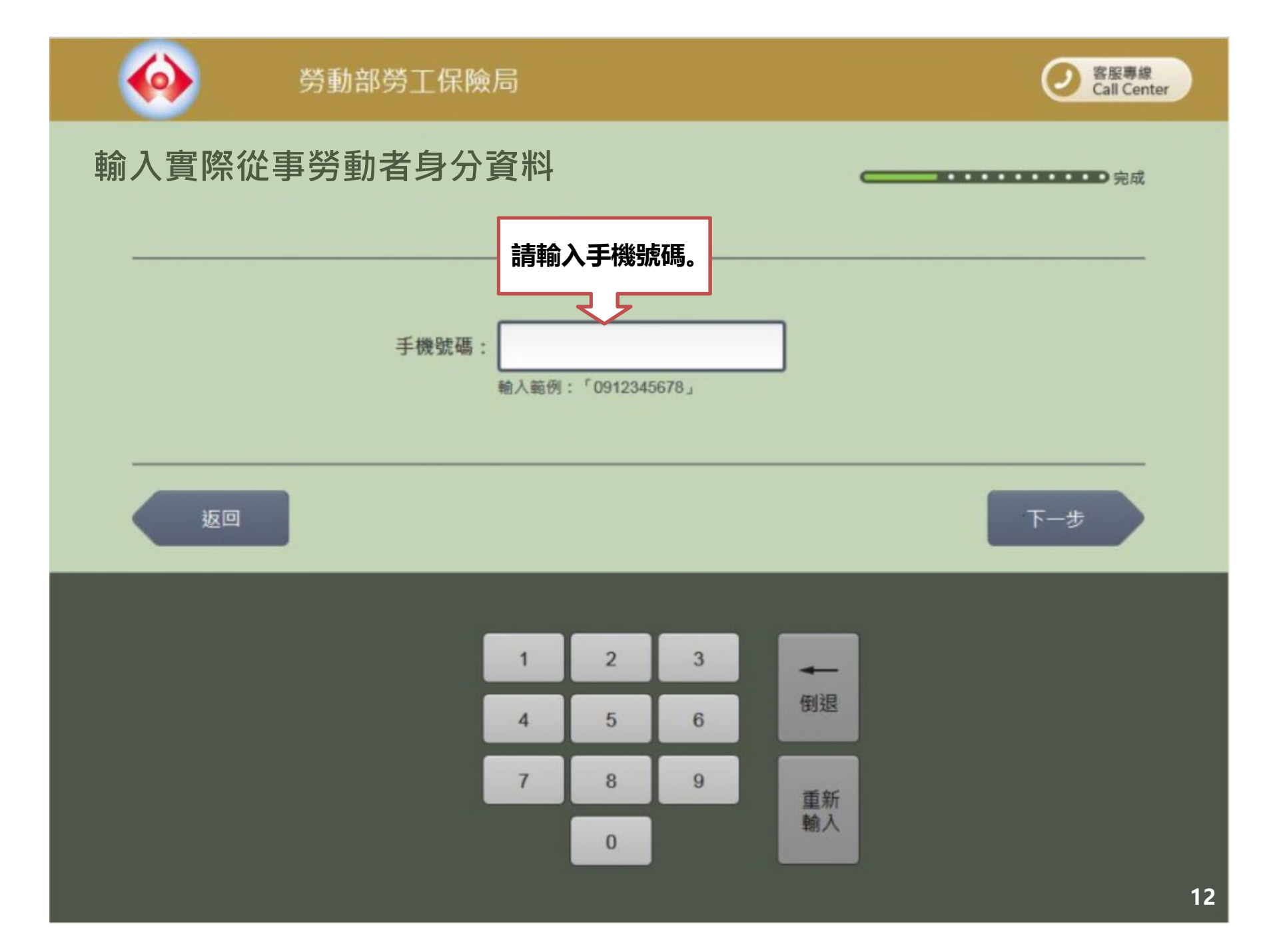

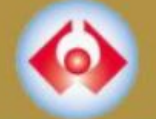

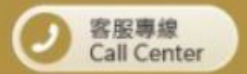

#### 申辦者資料確認

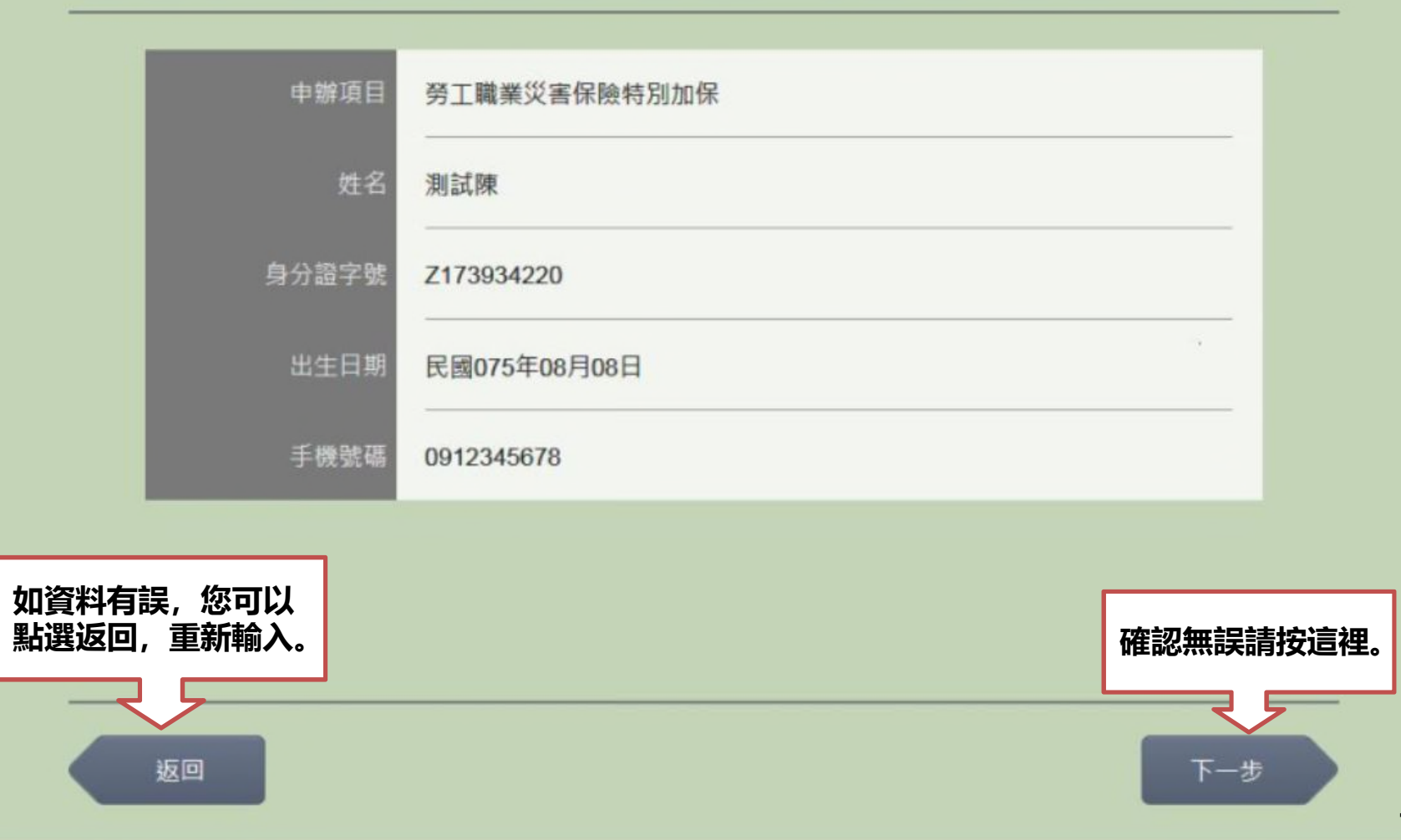

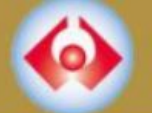

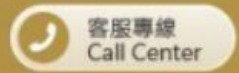

選擇行業別

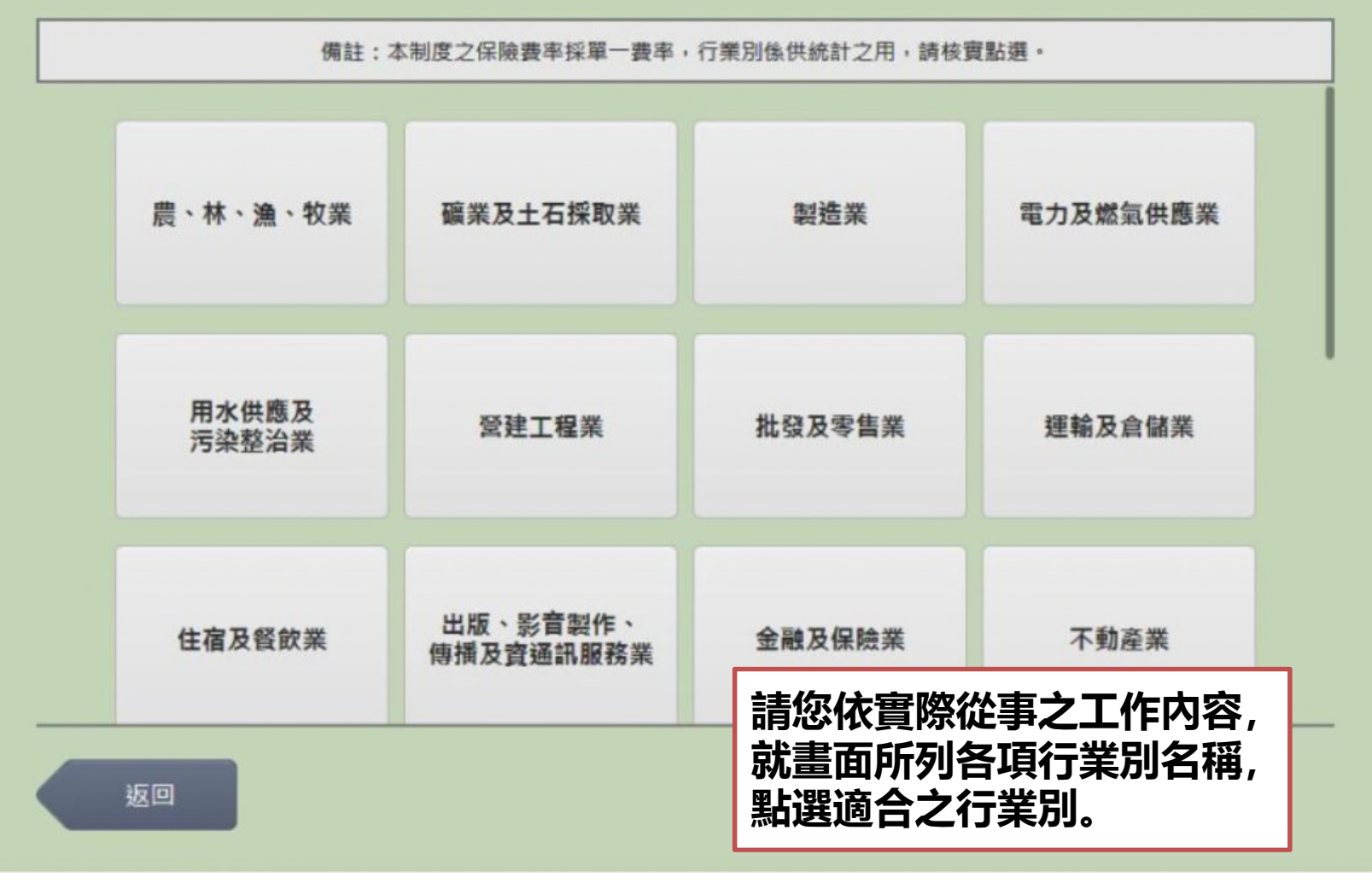

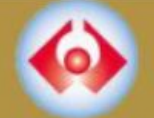

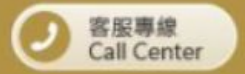

#### 選擇投保起日(加保生效日)

備註:選擇自「今日」起加保者,保險效力自繳費完成之實際時間起算;選擇向後指定日期(10個日曆天內)加保者,保險效力於繳 費後自該日生效。

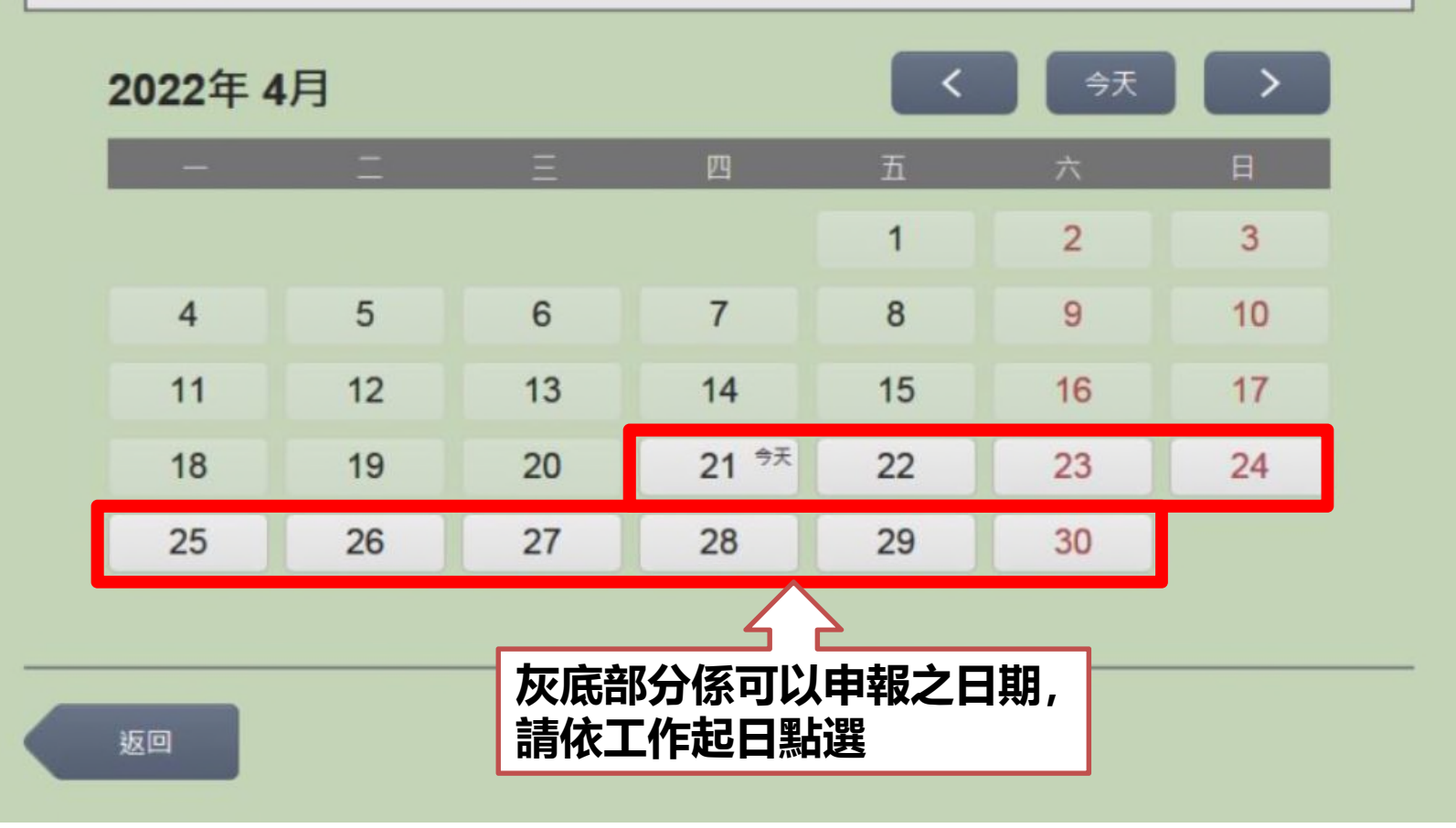

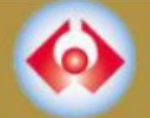

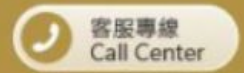

### 選擇投保訖日(退保日期)

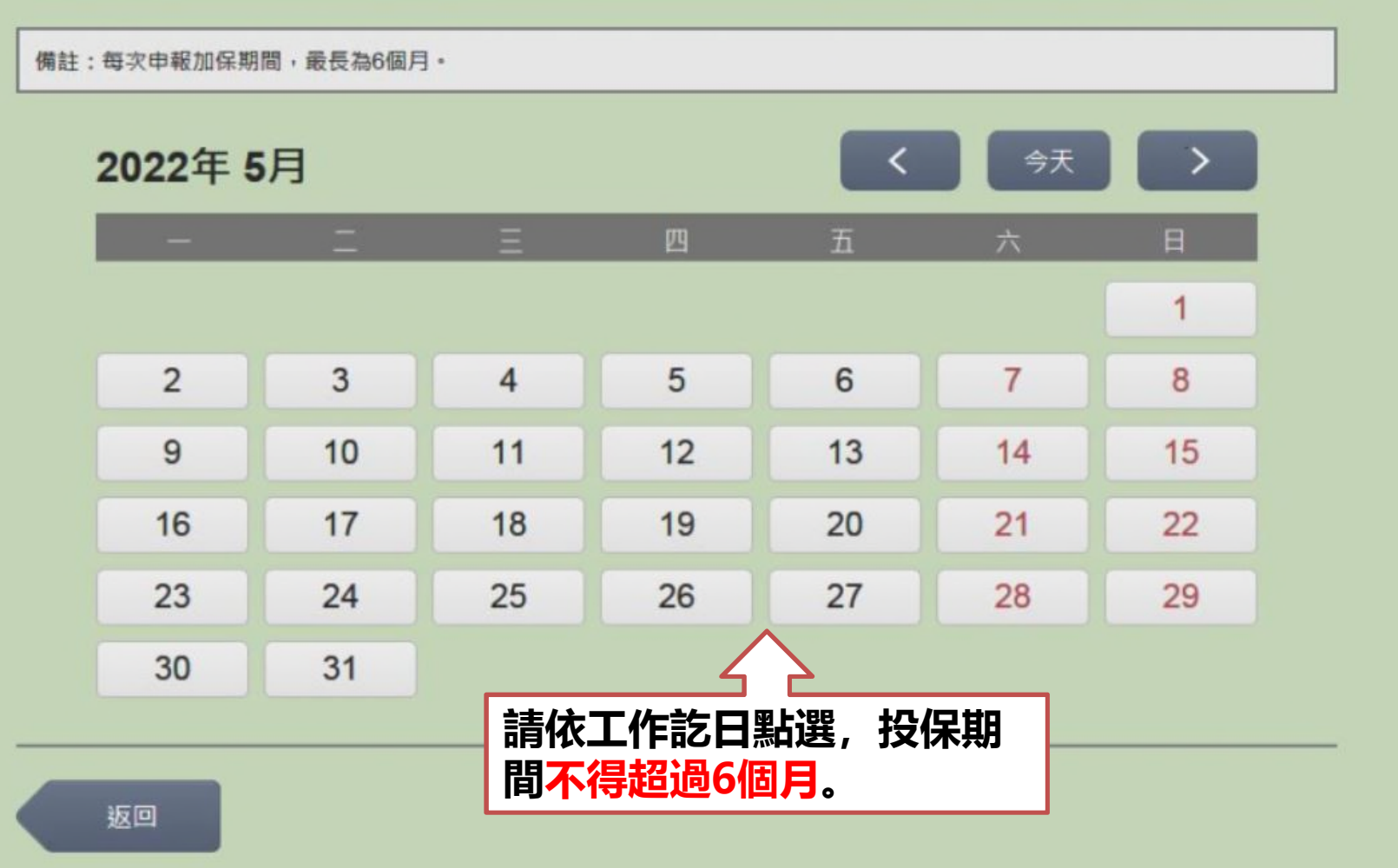

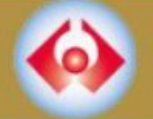

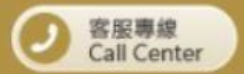

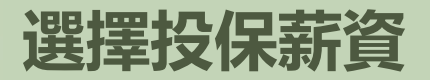

備註:本投保金額係依「勞工職業災害保險及保護法第十條規定参加保險投保薪資分級表」規定。

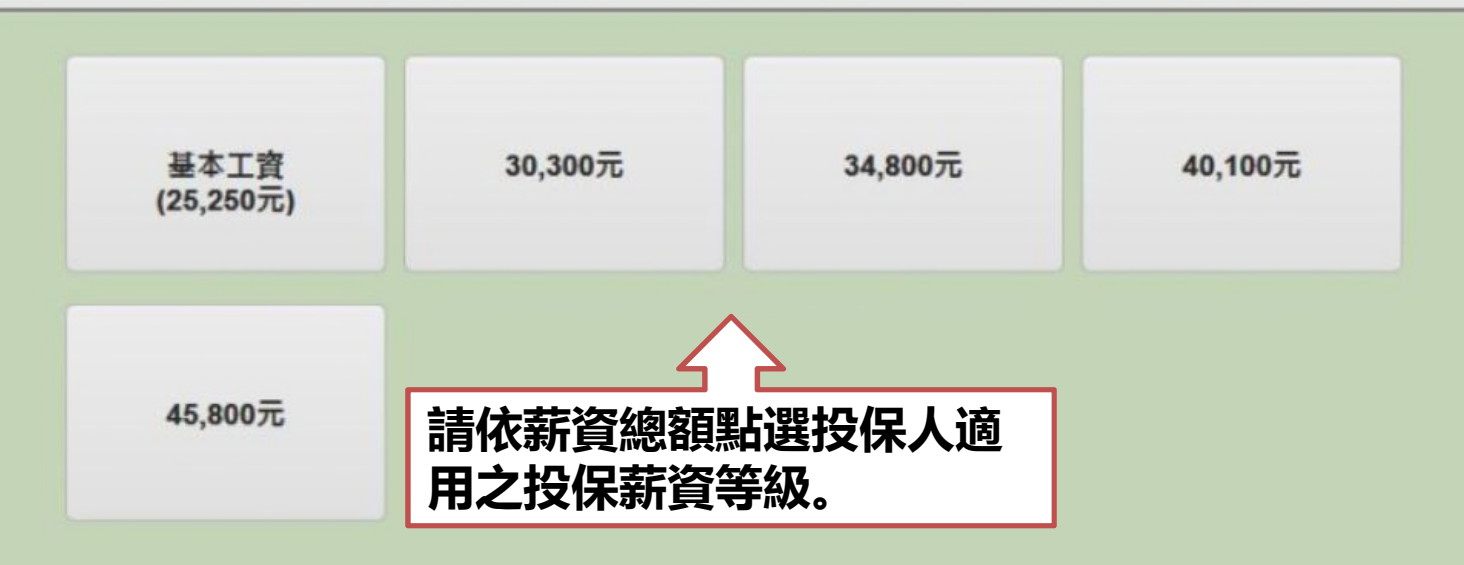

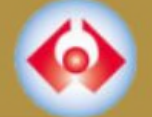

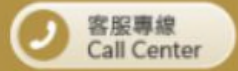

一完成

#### 投保資料及計費明細確認

### 勞工職業災害保險及保護法第10條特別加保制度 投保資料及計費明細確認

申報者:測試1 申報者身分:實際從事勞動之人員 手機號碼: 0912345678

行業別:礦業及十石採取業 保險期間:111/04/22 至 111/04/30

| 序號 | 姓名  | 身分證號碼      | 出生日期      | 投保薪資(元) | 保險費(元) |
|----|-----|------------|-----------|---------|--------|
| 1  | 測試1 | S123456789 | 073/04/05 | 25,250  | 15     |

#### 備註:

1 保險效力之開始,自保險書繳納完成之實際時間起算,或繳書後自向後指定日期起算。

2.繳費完成後,如有需要,可以至統一超商各門市機台或勞保局官網查詢及列印原申報資料。

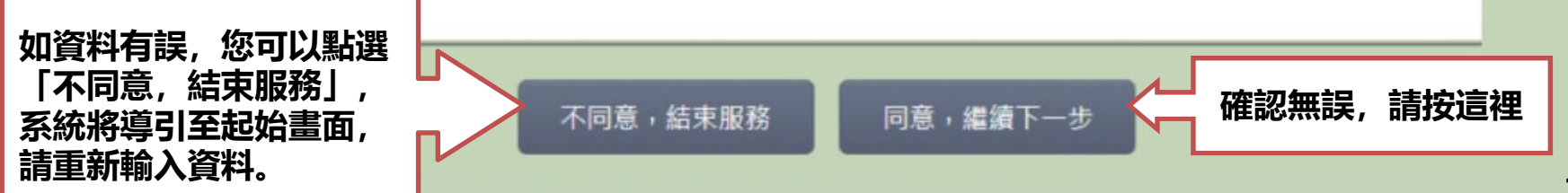

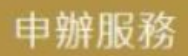

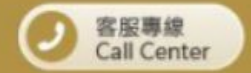

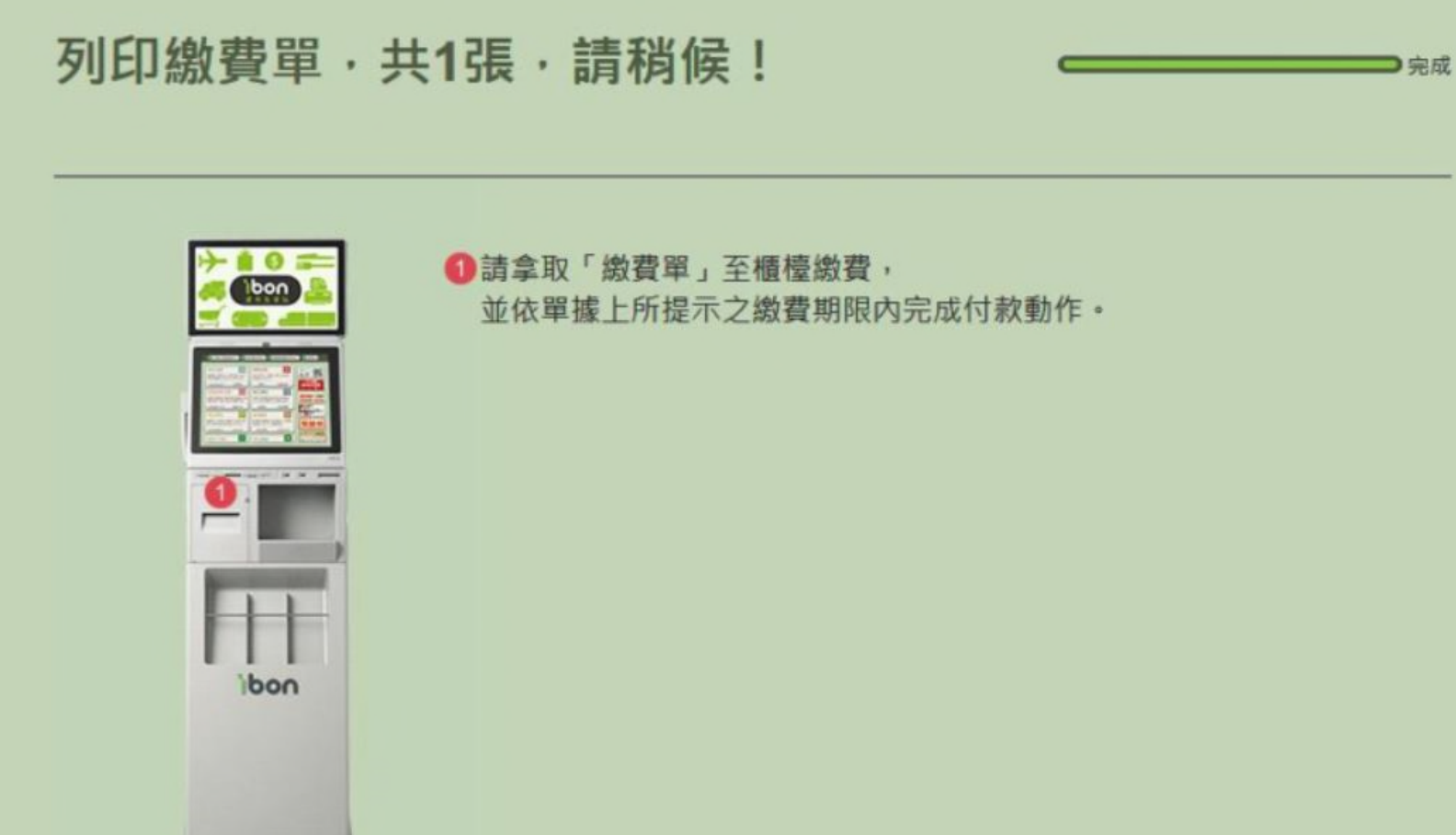

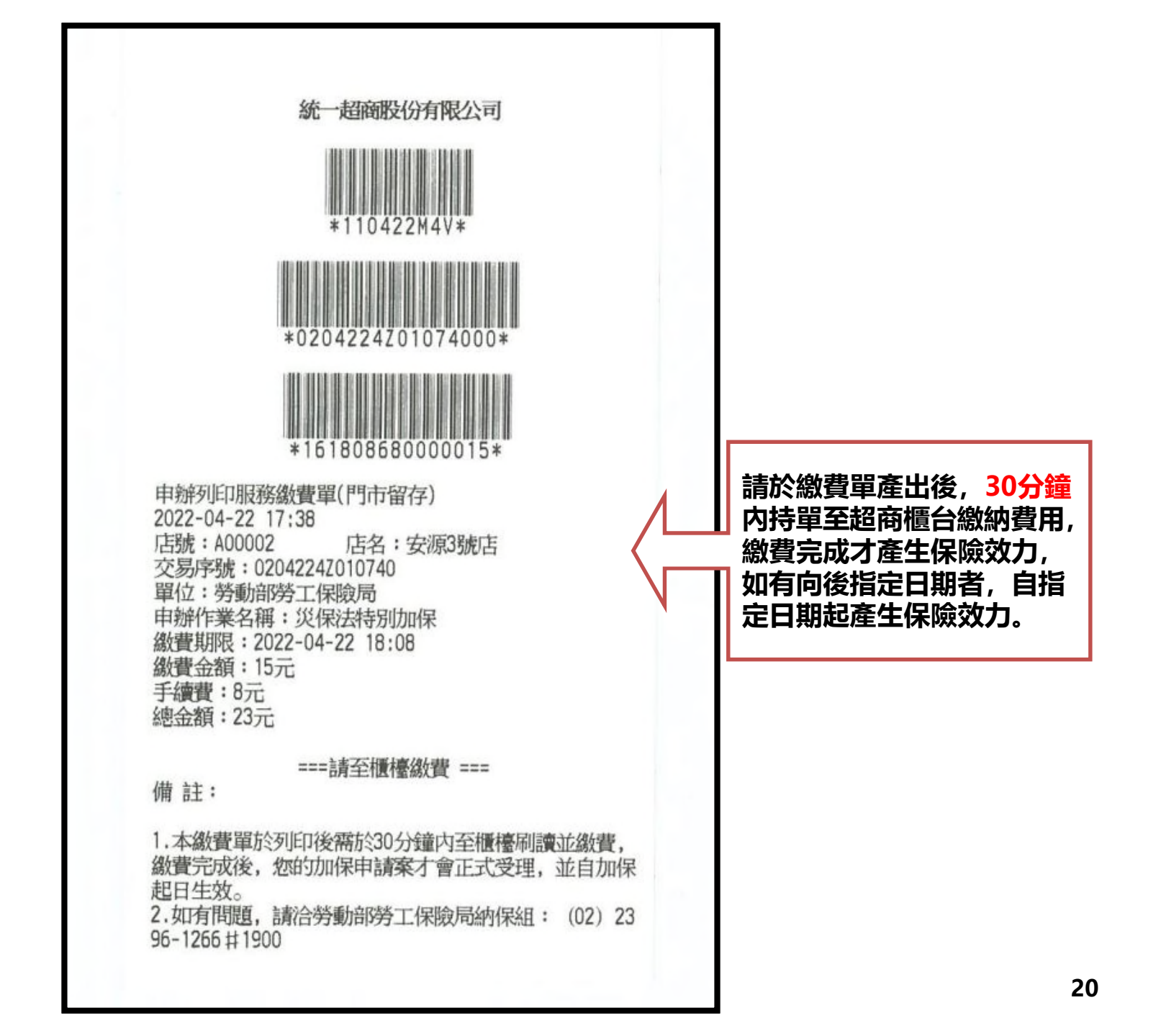